## Auszubildende bei der bbs-me online anmelden

| Gehen Sie auf die folgende Webseite:                                                                                                    | Image: Constraint of the state of the state of |
|----------------------------------------------------------------------------------------------------|----------------------------------------------------------------------------------------------------|
| Wählen Sie " <b>Registrieren</b> " aus.                                                                                                    | bbs me                                                                                                    |
| Geben Sie die Email-Adresse an, mit der wir<br>Sie für das Anmeldeverfahren kontaktiert<br>haben.                                                                                                    | Citto-Brennel-Schule     Image: Citto-Brennel-Schule     Image: Citto-Brennel-Schule     Login     Besterner: Budgerand     Passed: Besterner: Budgerand     Passed: Besterner: Budgerand     Passed: Besterner: Budgerand     Passed: Besterner: Budgerand     Registrierung     E-Mail     Bitte geben Sie Ihre E-Mail-Adresse ein.                                                                                                    |
| Eine andere Emailadresse wird für die<br>Registrierung nicht akzeptiert.                                                                                                    | Diese E-Mail-Adresse wird ihr zukünftiger Benutzer-Login sein.<br>Sie müssen die E-Mail-Adresse verwenden, die bei der Schule für Sie hinterlegt ist.                                                                                                    |
| Sie erhalten eine <b>Bestätigung per Email</b> von<br>uns.<br>Folgen Sie dem Link aus der Bestätigungs-<br>Email, um die Registrierung abzuschließen.                                                                                                    | Bitte Captcha eingeben:<br>891447<br>Hier eingeben<br>Registrierung beantragen                                                                                                    |
| Melden Sie sich nach der Registrierung<br>erneut auf der Webseite an.<br><u>https://betriebe.bbs-me.org</u><br>Sie haben anschließend Zugang zu unserem<br>Portal für die Ausbildungsbetriebe.<br>Wählen Sie zum Anmelden Ihrer<br>Auszubildenden " <b>Anmeldung / Bewerbung</b> "<br>aus. | AtlantisWeb<br>Atmeiden<br>Atmeiden<br>Pasawort ändem<br>Auszubildende<br>Muszubildende<br>Muszubildende<br>Muszubildende<br>Muszubildende<br>Muszubildende<br>Muszubildende<br>Muszubildende<br>Muszubildende<br>Muszubildende<br>Muszubildende<br>Muszubildende                                                                                                    |
| Sie können alle erforderlichen Daten für Ihre<br>Auszubildenden eingeben und die<br>zugehörigen Dokumente hochladen.<br>(Bitte möglichst als <b>pdf-Dokument</b> )<br>Bitte wählen Sie in <b>beiden</b> Feldern den<br>zutreffenden Beruf / Schwerpunkt aus.                               | Auszubildende - Anmeldung / Bewerbung Anmeldung Angaben zur Person Schullaufbahn / Zeugnisdaten Sorgeberechtigte / Eltern Notfall-Adre Gewünschten Bildungsgang / Bewerberklasse wählen: Bewerberklasse / Beruf * Beginn der Ausbildung Ausbildungsbeginn * Dokumente hochladen Ausbildungsvertrag: Datei Upload Durchsuchen, Keine Datei ausgewählt. Mit * gekennzeichnete Fe                                                                                                    |
| Wählen Sie " <b>Weiter</b> " aus, um die<br>Anmeldedaten zu vervollständigen.                                                                                                    | Weiter                                                                                                    |
| Wenn alle Daten eingegeben wurden, wählen Sie bitte " <b>Absenden</b> ".                                                                                                    | Absenden                                                                                                    |
| Sie können anschließend noch weitere<br>Auszubildende anmelden, wenn Sie es<br>wünschen.                                                                                                    |                                                                                                    |